## ขั้นตอนการตั้งค่า E-Mail บน IPhone

1. เปิด IPhone แล้วเลือกเมนู Setting

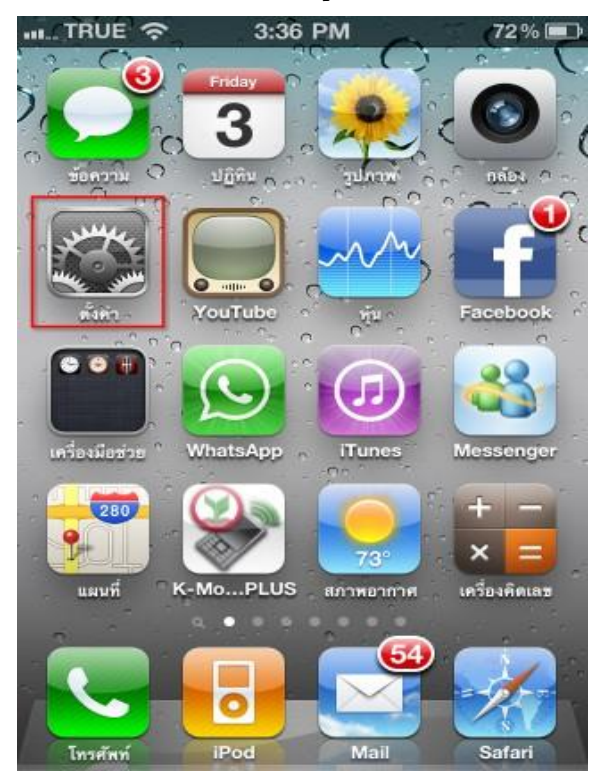

2. เลือกที่เมนู Mail, Contacts, Calendar

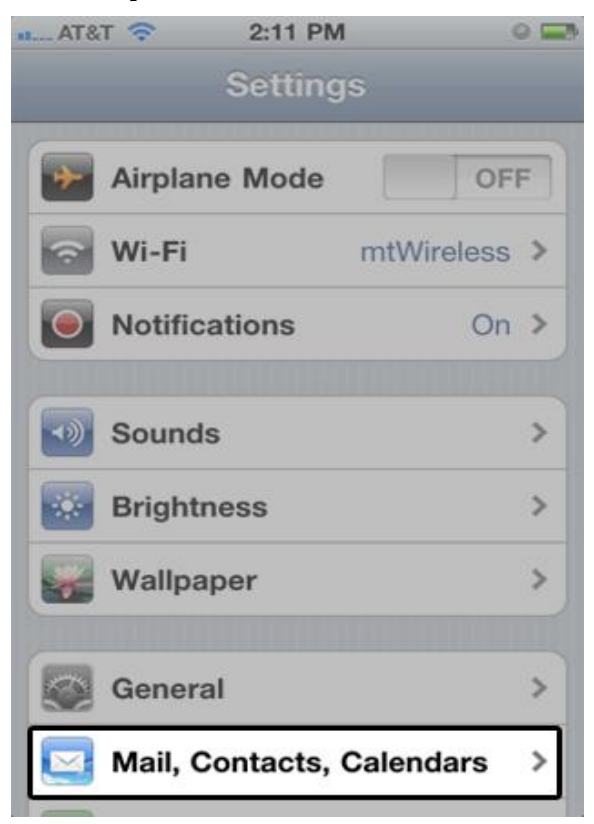

3. เลือกที่ เมนู Add Account

| AT&T 🛜 2:12                    | PM 🛛 🔤          |
|--------------------------------|-----------------|
| Settings Mail, Coi             | ntacts, Calen   |
| Accounts                       |                 |
| Hotmail<br>Mail                | >               |
| <b>Gmail</b><br>Mail           | >               |
| <b>(mt)</b><br>Mail, Calendars | >               |
| Add Account                    | >               |
|                                |                 |
| Fetch New Data                 | Push >          |
| Mail                           |                 |
| Show 50 Re                     | cent Messages > |

 เลือก Account type เป็นแบบ Microsoft Exchange (ข้อมูลจะยังอยู่ทั้งใน Server และ บน เครื่อง IPhone )

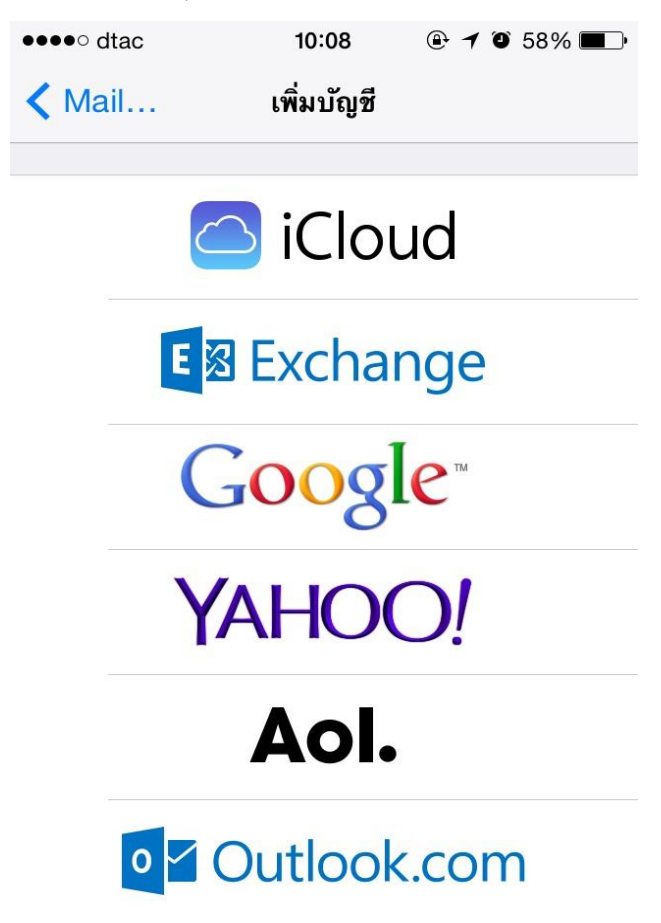

5. ทำการใส่ รายละเอียด Account ของตนเอง Domain , Server ของ e-mail MJU ตัวอย่างดัง ภาพ เสร็จแล้วเลือก Next หรือ เสร็จ

| ●●●●○ dtac 훅 | 10:20             | @ <b>1</b> @ 52% 🔳 |
|--------------|-------------------|--------------------|
| ยกเลิก       | บัญชี             | เสร็จ              |
|              |                   |                    |
| อีเมล        | seksans@mju.ac.th |                    |
|              |                   |                    |
| เซิร์ฟเวอร์  | mail.mju.ac.th    |                    |
|              |                   |                    |
| โดเมน        | mju.local         |                    |
| ชื่อผู้ใช้   | seksans           |                    |
| รหัสผ่าน     | •••••             |                    |
|              |                   |                    |
| คำอธิบาย     | Exchange          |                    |

6. จะสามารถ ใช้งาน e-mail MJU บน IPhone ได้แล้ว